## Selecting a Group of Students for Auto Dialers Based on Absences

Export templates have been created to assist in the export of data for the Auto Dialers. The export files will not automatically select a specific group of students. This must be done manually prior to exporting. For information on searching for groups of students using available student fields, see the Student Selections QRD at

http://www.nc-sis.org/Documents/student info/PS QRD StudentSelections.pdf

To select a group of students based on absence data for a specific date follow the instructions below.

**Navigation:** System Reports > Absentee

- 1. On the Absentee Report screen enter the following information:
  - **a.** Attendance Mode = the attendance type taken at the school (Daily or Meeting)
  - **b.** Students to Include = select All Students
  - **c.** Attendance Codes = select the attendance codes to search for. Multiple codes may be selected by holding the CTRL key while clicking selections.
  - **d.** Date to Scan = date to be searched (to search for absences on August 27, 2013 enter 8/27/2013)
  - **e. Processing Options** = select **ASAP** from the drop-down to run the report now.
- 2. Click Submit.

| irt Page > Reports > Run Reports > Absentee Report |                                                                                                    | C & !! -                             |
|----------------------------------------------------|----------------------------------------------------------------------------------------------------|--------------------------------------|
| Absentee Report                                    |                                                                                                    |                                      |
| Report Name                                        | Absentee                                                                                                    |                                      |
| Version                                            | 2.10                                                                                                    |                                      |
| Description                                        | Single day period by period attendance code report.<br>Note: Period(s) does not apply to daily mode.                                                                                                    |                                      |
| Comments                                           |                                                                                                    |                                      |
| Attendance Mode                                    | Daily 💙                                                                                                    |                                      |
| Students to Include                                | O The selected 395 students only                                                                                                    |                                      |
|                                                    | -3 PK3 PK4 KG                                                                                                    |                                      |
| Grades (leave<br>blank for all)                    |                                                                                                    |                                      |
|                                                    | 5                                                                                                    |                                      |
| Attendance Codes                                   | 1H (Teacherin Treatment)         1I (Local Sch Bd Policy)         1K (Child Care)         1L (Excused Tardy)         1M (Medically Fragile)         1N (Medically Fragile)         2A (Unexcused Absence)         2B (Unex No Immunization)         2L (Unexcused Tardy)         3 (Suspensions) |                                      |
| Date to Scan                                       | 8/27/2013 <b>8/27/2013</b> (MWDD/YYYY)                                                                                                    |                                      |
| Period(s) (leave<br>blank for all)                 |                                                                                                    |                                      |
| Processing Options                                 | ASAP                                                                                                    |                                      |
| Specific Date/Time                                 |                                                                                                    |                                      |
| Data to be filled                                  | (Check checkbox on the right to                                                                                                    | save as default value) 🛛 Reset All 😒 |
| Include Student Number                             |                                                                                                    |                                      |
| Number of Blank Lines Below Student Names          | 0                                                                                                    |                                      |
| Include Verification Line                          |                                                                                                    |                                      |
| Report Output Locale                               | English 💌                                                                                                    |                                      |

**3.** The **Report Queue** will open. When the report has finished running click **View** to see the report.

| Start Page > Report                                                                                                    | Queue (System) - My Job | S                   |                     |                | रे 🐮 !। 🖺 🖶 |
|----------------------------------------------------------------------------------------------------|-------------------------|---------------------|---------------------|----------------|-------------|
| Report Queue (System) - My Jobs                                                                                                    |                         |                     |                     |                |             |
| System Report                                                                                                    | Works                   |                     |                     |                |             |
|                                                                                                    |                         |                     |                     |                | Refresh 👻   |
| Created                                                                                                    | Job Name                | Started             | Ended               | Status         |             |
| 08/30/2013                                                                                                    | Absentee                | 08/30/2013 11:44 AM | 08/30/2013 11:44 AM | Completed View | <b>Ş</b>    |
| Click on a job name to view the Job Detail page, which provides additional information about the job. The Job Detail page can also be used to change the scheduled execution time or run a completed or canceled job again. |                         |                     |                     |                |             |

**4.** When the report opens click **Functions** at the bottom of the list. The **Group Functions** screen will open.

| ocardone          | Grade | Phone | Day |
|-------------------|-------|-------|-----|
| Bird, Tweety      | 0     |       | 2A  |
| Brown, Charles    | 2     |       | 2A  |
| Brown, Sally      | з     |       | 2A  |
| Bunny, Buggs      | 3     |       | 2A  |
| Coyote, Wiley     | 3     |       | 2A  |
| Dog, Snoopy       | 3     |       | 2A  |
| Duck, Daffy       | 2     |       | 2A  |
| Duck, Daisy       | 1     |       | 2A  |
| Gonzales, Speedy  | 1     |       | 2A  |
| Gray, Violet      | 2     |       | 2A  |
| Leghorn, Foghorn  | 2     |       | 2A  |
| Patty, Peppermint | 4     |       | 2A  |
| Pen, Pig          | 3     |       | 2A  |
| Pig, Petunia      | 3     |       | 2A  |
| Pig, Porky        | 5     |       | 2A  |
| Runner, Road      | 5     |       | 2A  |
| Van Pelt, Linus 👘 | 1     |       | 2A  |
| Van Pelt, Lucy    | 4     |       | 2A  |

5. Click Export Using Template.

| Start Page > Special Functi                             | ons > Group Functions         |                                                                                                   | 7 🕄 !۱ | 1 ÷ |  |  |
|---------------------------------------------------------|-------------------------------|---------------------------------------------------------------------------------------------------|--------|-----|--|--|
| Functions<br>Attendance                                 | Group Functions               |                                                                                                   |        |     |  |  |
| Daily Bulletin<br>Enrollment Summary<br>Master Schedule | Current student selection: 18 |                                                                                                   |        |     |  |  |
| Dashboard                                               | Function                      | Description                                                                                       |        |     |  |  |
| Special Functions<br>Teacher Schedules                  | Attendance Change             | Changes attendance records for one or many days for currently selected students.                  |        |     |  |  |
| Reports                                                 | Batch Address Validation      | Perform batch address validation.                                                                 |        |     |  |  |
| System Reports<br>ReportWorks                           | Batch Boundary Validation     | Perform batch boundary validation.                                                                |        |     |  |  |
|                                                         | Counselor's Screen            | Shows student pages for currently selected students.                                              |        |     |  |  |
| State Reports                                           | Data Validation Report        | Performs a check for invalid data in specified fields against the current selection of records.   |        |     |  |  |
| People                                                  | Enrollment Summary            | Reports grade and ethnicity breakdown for currently selected students.                            |        |     |  |  |
| Student Search                                          | Export Using Template         | Uses a template to exports data on currently selected students.                                   |        |     |  |  |
| Staff Search<br>Parent Search                           | Fee Functions                 | Performs fee functions.                                                                           |        |     |  |  |
| Enroll New Student                                      | Graduation Plan Selection     | Set the Graduation Plans for the selected students.                                               |        |     |  |  |
| New Staff Entry                                         | Graduation Progress Report    | Creates a printable graduation progress report for the selected students in their selected plans. |        |     |  |  |
| New Parent Entry                                        | Graduation Progress Summary   | View summary of graduation plan progress against specified requirements of a user-selected plan   |        |     |  |  |

- 6. On the **Export Using Template** screen enter the following:
  - **a.** Type of Export = select the type of data being exported (this example uses data from the Students table).
  - **b.** For Which Records? = click the appropriate radio button (for this example all 18 students from the Absentee Report are needed for the export).

| tart Page > Special Functions > Importin | ng & Exporting > Export Using Template                                    | 7 🗞 !1 🖺 👄 |
|------------------------------------------|---------------------------------------------------------------------------|------------|
| Export Using Template                    |                                                                           |            |
| Option                                   | Value                                                                     |            |
| Type of Export:                          | Students<br>Courses<br>Student Schedules<br>Teachers<br>Historical Grades | Submit     |
| tart Page > Special Functions > Importin | ng & Exporting > Export Using Template                                    | 🤊 🎨 打 🖺    |
| Option                                   | Value                                                                     |            |
| Type of Export:                          | Students                                                                  |            |
| Export template?                         | Connect Ed Extract                                                        |            |
| For Which Records?                       | <ul> <li>Bird. Tweety</li> <li>The selected 18 students</li> </ul>        |            |
|                                          |                                                                           |            |

## 7. Click Submit.

The Export File dialog box will be displayed. Follow usual procedures for saving the file. The file will contain the necessary information for the Auto Dialer.

## **Important:** The language pulled for the extract will be from the **Home Language** field on the student **Other Information** screen. This field is populated by the ESL department.

| Other Information              |                       |                            |                      |
|--------------------------------|-----------------------|----------------------------|----------------------|
| 2                              | D 304                 |                            |                      |
| Homeless Code                  |                       | Equip Flag                 | <b>v</b>             |
| Date Of Entry Into USA         | (MM/DD/1111)          | MESA                       | ×                    |
| AFDC Application Number        |                       | AFDC Approved              | ~                    |
| Primary Language Code          |                       | PHLOTE                     |                      |
| Secondary Language Code        |                       | Exclude From Class Ranking |                      |
|                                |                       | Fee Exemption Status       | Student Not Exempted |
|                                |                       |                            |                      |
| Other Alert                    |                       |                            |                      |
| Other Alert Text               | .::                   |                            |                      |
| Alert Expires (Date)           | 0/0/0 (0/0/0 to never | r expire)                  |                      |
| Language Data                  |                       |                            |                      |
| Language Most Used             | English               | ×                          |                      |
| First Language                 | English               | ×                          |                      |
| Home Language                  | Spanish               |                            |                      |
| Paperwork                      |                       |                            |                      |
| Internet Access                | Yes 🛩                 |                            |                      |
| Internet No Access Description |                       |                            |                      |

This document is the property of the NC DPI and may not be copied in whole or in part without the express written permission of the NC DPI.